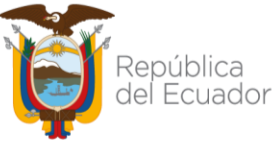

## MANUAL DE VERIFICACIÓN QR – CREDENCIALES FÍSICAS

Este manual se aplica para la verificación de las credenciales físicas que no están vencidas, como se muestra a manera de ejemplo a continuación:

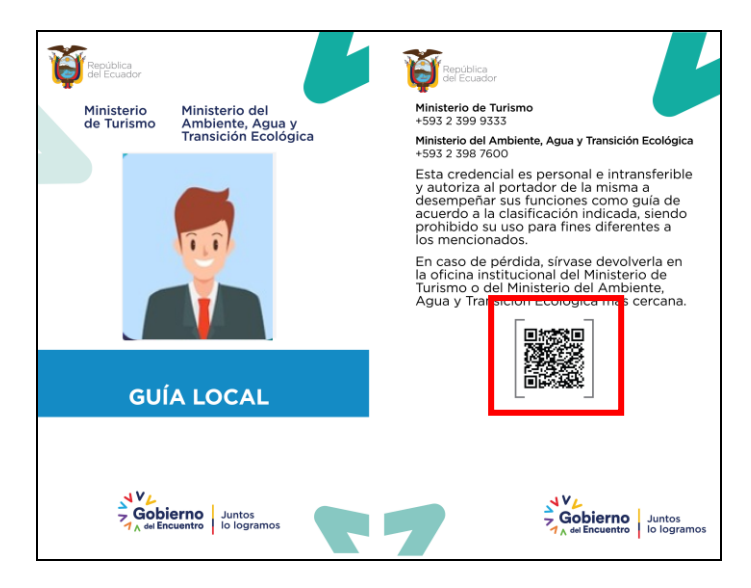

La Entidad de Control, para la verificación del documento, deberá contar con un lector de código QR. Al escanear o tomar la imagen que se muestra en el cuadro con marco de color rojo (solo para mostrarlo como ejemplo) con el lector QR, el sistema le llevará a la siguiente página

Nota: los lectores QR pueden ser en algunos casos la cámara del teléfono móvil o aplicaciones específicas que se descargan en el dispositivo tecnológico.

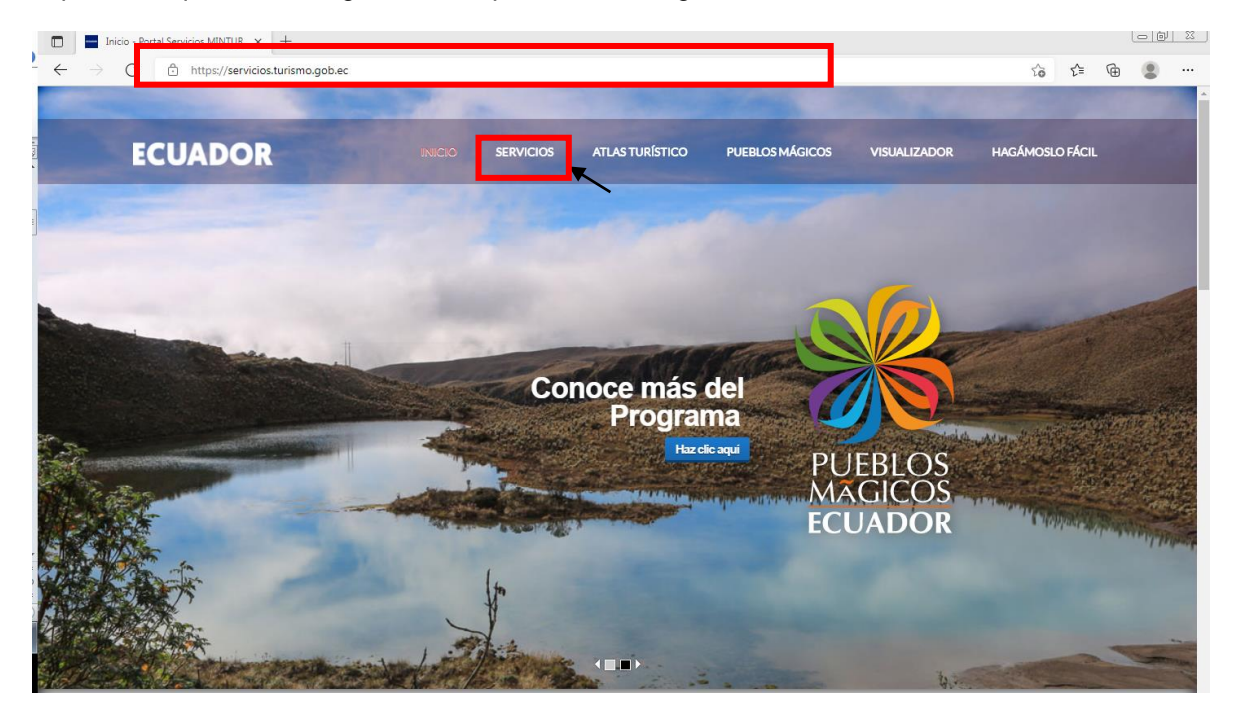

En el menú se deberá seleccionar la pestaña de "**SERVICIOS**", y escoger la opción Catastro Nacional de Guías de Truismo Continente:

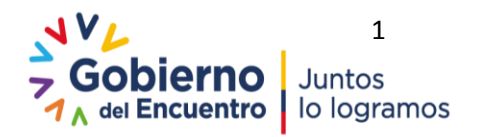

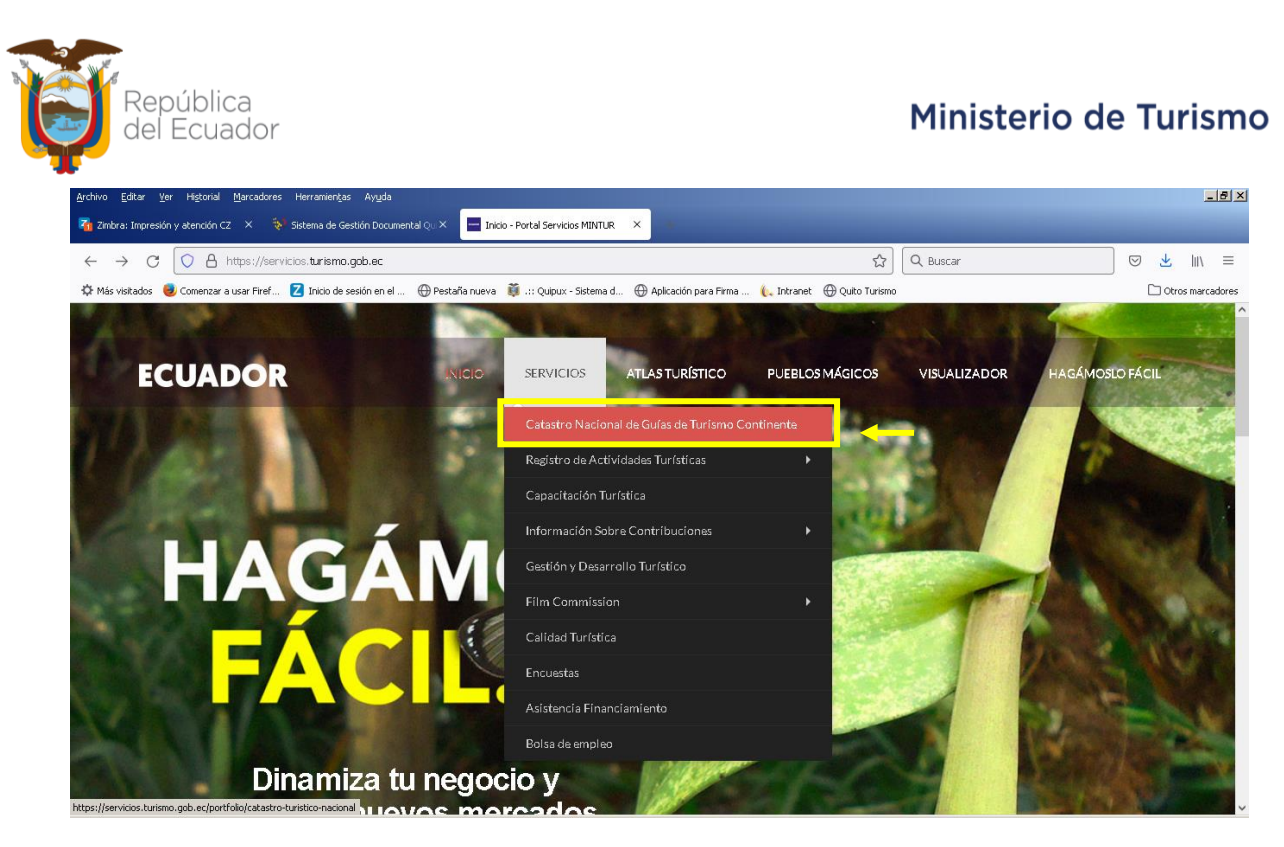

Al seleccionar está opción, se mostrará la siguiente página en la cual se podrá consultarla información de los Guías de Turismo catastrados en el Ministerio de Turismo:

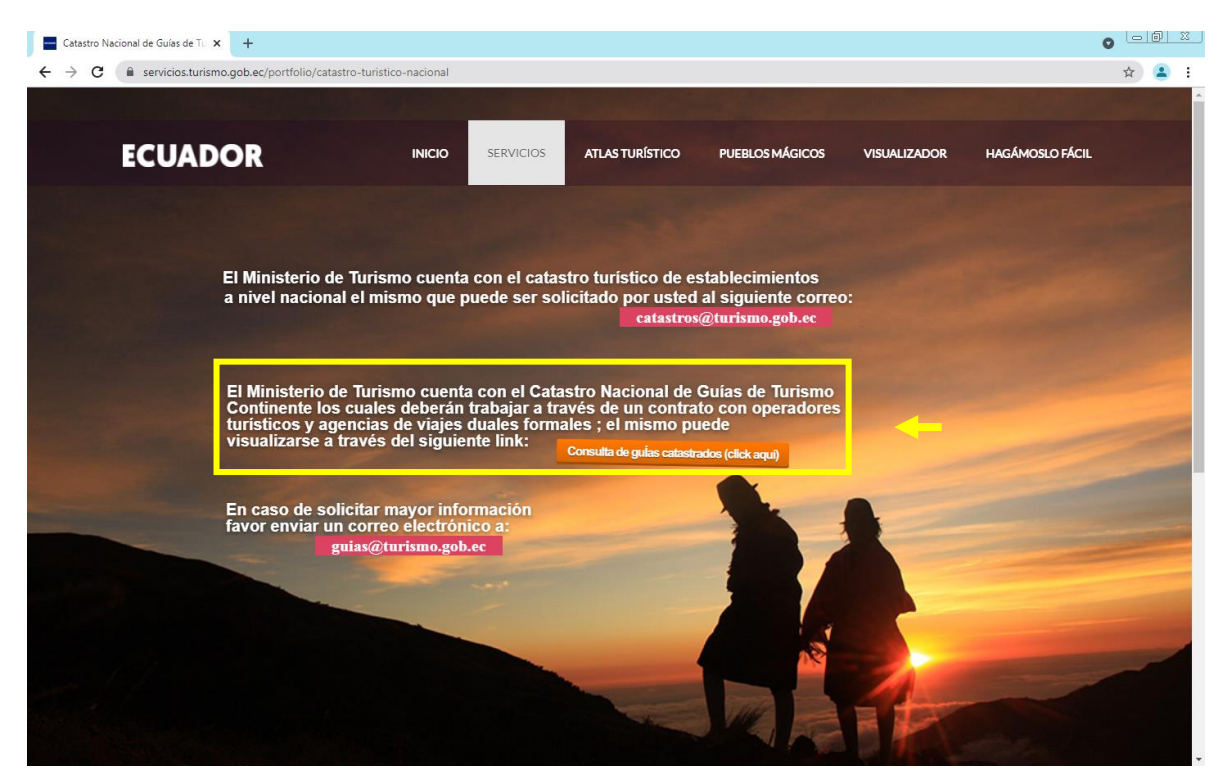

Al presionar "*Consulta de guías catastrados*", (botón tomate en recuadro amarillo) se direccionará a la siguiente página "Consulta General de Catastro", en el cual la persona que ejerce la actividad de control o que requiere información, podrá efectuar la consulta por ciudadano ingresando el número de cédula o nombres y apellidos del guía de turismo, con el fin de verificar que dicho guía se encuentre registrado en el Catastro Nacional de Guías de Turismo Continente.

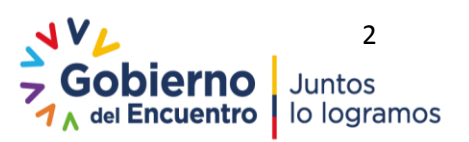

| Catastro<br>→ C          | × +<br>siete.turismo.gob.ec/guias-tu                       | risticos/catastroGuia.xhti  | nl                      |                  |                    |            |        |           |                     | ⊇ <b>⊙</b><br>☆ |    |
|--------------------------|------------------------------------------------------------|-----------------------------|-------------------------|------------------|--------------------|------------|--------|-----------|---------------------|-----------------|----|
| 1inisterio<br>le Turismo | Ministerio del<br>Ambiente, Agua y<br>Transición Ecológica | República<br>del Ecuador    |                         |                  | Guianza            | a Turístic | a      |           |                     |                 |    |
| envenido a la pla        | ataforma SIETE                                             |                             |                         |                  |                    |            |        |           |                     |                 |    |
|                          |                                                            |                             |                         | Consulta G       | eneral de Catastro |            |        |           |                     |                 |    |
| Consult                  | a por ciudadano: Ingrese i                                 | uímero de Cédula o Nomb     | ores Completos          |                  | L                  |            |        |           |                     |                 |    |
|                          |                                                            |                             |                         | L                | Buscar             |            |        |           |                     |                 |    |
|                          |                                                            |                             |                         | 14               |                    |            |        |           |                     |                 |    |
| Cédula                   | Apellidos y<br>Nombres Clasificad                          | ión Ámbito de<br>aplicación | Número de<br>credencial | Fecha<br>Emisión | Fecha<br>Caducidad | Provincia  | Cantón | Parroquia | Áreas<br>Protegidas | Modalidad       | Ve |
| o records found.         |                                                            |                             |                         |                  |                    |            |        |           |                     |                 |    |
|                          |                                                            |                             |                         |                  | 4                  |            |        |           |                     |                 |    |
|                          |                                                            |                             |                         |                  |                    |            |        |           |                     |                 |    |
|                          |                                                            |                             |                         |                  |                    |            |        |           |                     |                 |    |
|                          |                                                            |                             |                         |                  |                    |            |        |           |                     |                 |    |

En esta pantalla se podrá revisar la información del guía y en la pestaña "Ver" se podrá acceder a la información de la credencial del guía incluida su fotografía, para verificar que la persona que presenta la credencia en formato físico o digital, es de manera efectiva la persona que cuenta con el registro en el Catastro de Turismo.

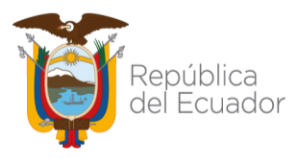

## MANUAL DE VERIFICACIÓN QR – CREDENCIALES DIGITALES

El Guía de Turismo recibirá el siguiente correo electrónico, con el código QR del cual se podrá descargar su credencial digital. Se recomienda que se descargue y la mantenga en su dispositivo móvil (teléfono celular o Tablet, según su necesidad).

| SIETE                                                                                                    |
|----------------------------------------------------------------------------------------------------|
| Estimado(a) BUÑAY PINGUIL JOSE LUIS                                                                                                    |
| Su credencial de Guía Nacional Especializado en Patrimonio Turístico ha sido emitida exitosamente<br>por el Ministerio de Turísmo. Para obtenerla por favor seguir los siguientes pasos:<br>Paso 1 Escanear el código OR                                                                                                    |
| Paso 2: Descargar la credencial digital generada por el Ministerio de Turismo.                                                                                                    |
|                                                                                                    |
| Le recordamos que de acuerdo al Art. 20 del Reglamento de Guianza Turística, es una obligación de<br>los guias portar de manera permanente su credencial, por lo que sugerimos que el documento<br>emitido con el código QR pueda ser descargado en su dispositivo móvil (celular, tablet, etc), para<br>que pueda ser mostrado para efectos de identificación y control, sin perjuicio de que lo pueda<br>imprimir y portar como parte de sus documentos físicos. |
| Saludos Cordiales                                                                                                    |
| MINISTERIO DE TURISMO e 2021<br>Directión de Tecnologías de la Información y Comunicación                                                                                                    |

Una vez descargada su credencial, el Guía de Turismo podrá optar por tener su documento de manera física o digital:

| Ministerio del<br>de Turismo Ministerio del<br>Ambiente, Agua y<br>Transición Ecológica   Image: Color State State St | White services<br>Ministerio de Turismo<br>1933 2 398 9333<br>Ministerio del Ambiente, Agua y Transición Ecológica<br>1933 2 398 7600<br>Evadoriza al portador de la misma a<br>gaucardo a la clasificación indicada, siendo<br>prohibido su uso para fines diferentes a<br>los non cionados.<br>En caso de pérdida, sirvase devolverla en<br>furismo o del Ministerio del Ambiente,<br>Agua y Transición Ecológica más cercana. |
|----------------------------------------------------------------------------------------------------|----------------------------------------------------------------------------------------------------|
| GUIA NACIONAL DE TURISMO                                                                                                    | Idiomas: FR<br>Tipo de sangre: O-                                                                                                    |
| C.I. 1500303761<br>ECUATORIANA                                                                                                    | Vence: 2025/9/12                                                                                                    |
| Credencial № P-PTQ-NAC-662                                                                                                    |                                                                                                    |
| Gobierno<br>7 A di Encuentro<br>1 A di Encuentro                                                                                                    | Gobierno<br>A de Encuentro Io logramos                                                                                                    |

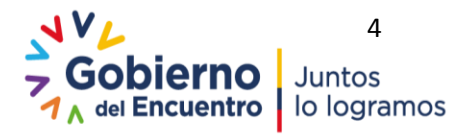

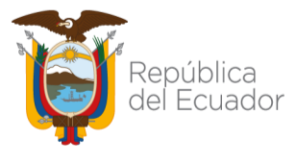

La Entidad de Control, para la verificación del documento, deberá contar con un lector de código QR. Al escanear o tomar la imagen del código QR que encuentra en el reverso de la credencial descargada o impresa, con el lector QR, el sistema le llevará a la siguiente página.

Nota: los lectores QR pueden ser en algunos casos la cámara del teléfono móvil o aplicaciones específicas que se descargan en el dispositivo tecnológico.

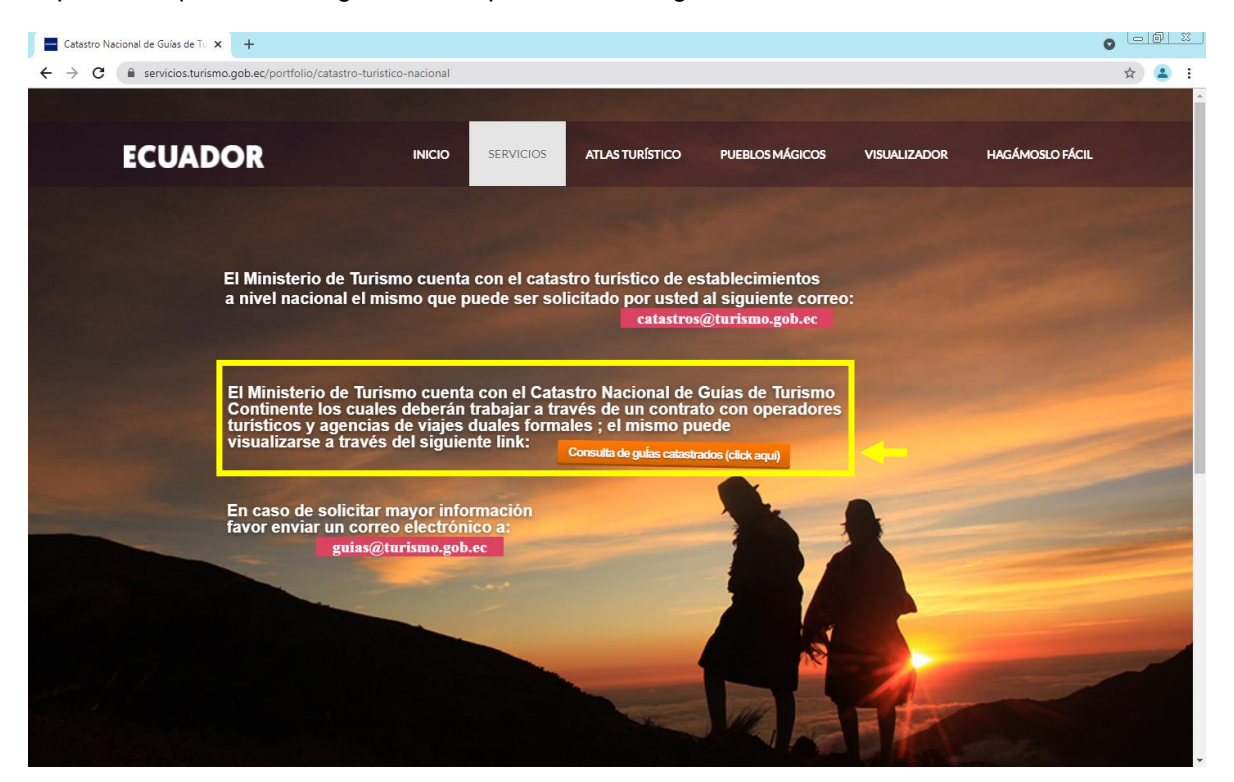

Al hacer click en el botón tomate que se resalta en el recuadro de color amarillo, "*Consulta de guías catastrados*" se direccionará a la siguiente página: "Consulta General de Catastro" en la cual la persona que ejerce la actividad de control o que requiere información, podrá efectuar la consulta por ciudadano ingresando el número de cédula o nombres y apellidos del guía de turismo, con el fin de verificar que dicho guía se encuentre registrado en el Catastro Nacional de Guías de Turismo Continente.

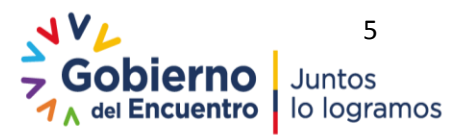

| Rep<br>del               | oública<br>Ecuador                               |                 |                          |                         |                                 |                                                                                |                  |        | Minist    | erio d              | le Tur    | rismo      |
|--------------------------|--------------------------------------------------|-----------------|--------------------------|-------------------------|---------------------------------|--------------------------------------------------------------------------------|------------------|--------|-----------|---------------------|-----------|------------|
| 6- Catastro              | ×                                                | +               |                          |                         |                                 |                                                                                |                  |        |           |                     | 0         |            |
| → C                      | siete.turismo.gob.e                              | c/guias-turis   | sticos/catastroGuia.xhtm | I                       |                                 |                                                                                |                  |        |           |                     | <b>Ω</b>  | <b>2</b> : |
| Ministerio<br>de Turismo | Ministerio del<br>Ambiente, Ag<br>Transición Eco | ua y<br>ológica | República<br>del Ecuador |                         |                                 | Guiar                                                                          | za Turístic      | a      |           |                     |           |            |
| Bienvenido a la p        | plataforma SIETE                                 |                 |                          |                         |                                 |                                                                                |                  |        |           |                     |           |            |
| Const                    | ulta por ciudadano:                              | Ingrese nú      | mero de Cédula o Nombr   | es Completos            | Consulta C                      | General de Catastro<br>Buscar                                                  | )                |        |           |                     |           |            |
|                          |                                                  |                 |                          |                         | 14                              | <                                                                              |                  |        |           |                     |           |            |
| Cédula                   | Apellidos y<br>Nombres                           | Clasificació    | n Ámbito de aplicación   | Número de<br>credencial | Fecha<br>Emisión                | Fecha<br>Caducidad                                                             | Provincia        | Cantón | Parroquia | Áreas<br>Protegidas | Modalidad | Ver        |
| No records found         | d.                                               |                 |                          |                         |                                 |                                                                                |                  |        |           |                     |           |            |
|                          |                                                  |                 |                          |                         | 14                              | <d td=""  =""  <=""><td></td><td></td><td></td><td></td><td></td><td></td></d> |                  |        |           |                     |           |            |
|                          |                                                  |                 |                          | NV<br>Z                 | <b>b</b><br>obier<br>del Encuel | no Jui<br>ntro Io                                                              | ntos<br>logramos |        |           |                     |           |            |
|                          |                                                  |                 |                          | C                       | Copyright 2021   Mir            | nisterio de Turismo de                                                         | Ecuador          |        |           |                     |           |            |

En esta pantalla se podrá revisar la información del guía y en la pestaña "Ver" se podrá acceder a la información de la credencial del guía incluida su fotografía, para verificar que la persona que presenta la credencia en formato físico o digital, es de manera efectiva la persona que cuenta con el registro en el Catastro de Turismo.

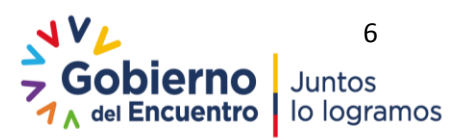